### YubiOn ポータル

# ソフトウェアアップデート(ver.2.3.4.3)に伴う

## 不具合に対する復旧手順について

株式会社ソフト技研 2018/09/06

2018/9/3 20:40 ~ 2018/9/6 16:00 の間、設定ツール経由で YubiOn のインストーラーをダウンロードした場合、誤ったインストーラーがダウンロードされてしまう不具合が発生しました。

| Y 771917/ | (ージョン                        | × |
|-----------|------------------------------|---|
| ソフトウェア    | バージョン                        |   |
|           | WindowsLogonServiceクライアントツール |   |
|           | Ver. 2.3.0.2                 |   |
|           | 最新のクライアントツールをインストールしてください。   |   |
|           | ダウンロード                       |   |
|           |                              |   |
|           | YubiOnボータル                   |   |
|           | https://es.yubion.com/       |   |
|           | RIL'Z                        |   |

#### ○不具合の影響

対象の期間に YubiOn ポータル設定ツール経由でインストーラーをダウンロードし、 ソフトウェアのアップデートを行った場合、設定ツールへのログインができなくなり ます。

対象のユーザーは、対応手順に従ってソフトウェアの再インストールを行ってください。

#### ○本手順の対象ユーザー

「コントロールパネル」の「プログラムと機能」内の「プログラムのアンインストール」 をクリックし、「プログラムと機能」の一覧を確認します。

ソフトウェアの名前が「WindowsLogonService クライアントツール**(試験環境)**」となっているユーザーが対象です。

※名前が「WindowsLogonService クライアントツール」の場合は、本対応は不要です。

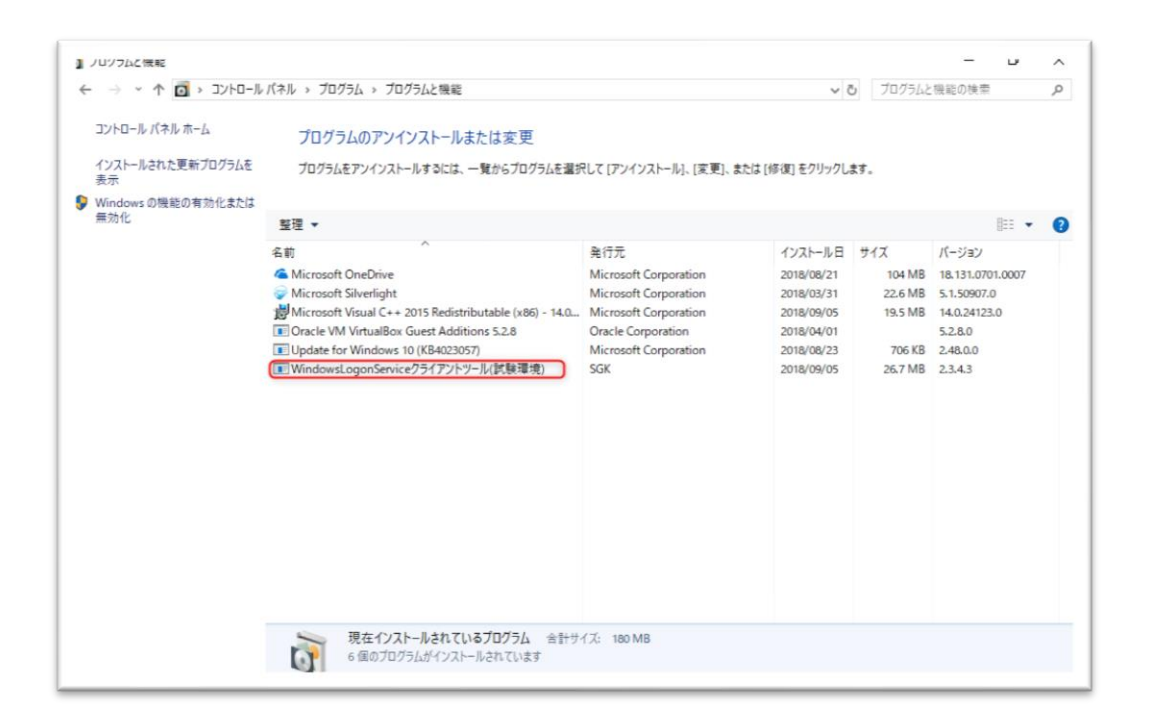

#### ○対応手順

※本手順は、Windowsの管理者権限が必要です。

1. 現在のソフトウェアのアンインストール

1-1.「コントロールパネル」を開きます。

1-2.「プログラムのアンインストール」をクリックします。

| 193 コントロール パネル                                                              |                            |               | -     |   | × |
|-----------------------------------------------------------------------------|----------------------------|---------------|-------|---|---|
| 小 パネル                                                                       | v ט 🛛                      | トロールパネ        | ネルの検索 | ł | Q |
| コンビューターの設定を調整します                                                            | 表                          | 示方法:          | カテゴリ・ |   |   |
| システムとセキュリティ<br>コンピューターの状態を確認<br>ファイル履歴でファイルのパックアップ<br>パックアップと復元 (Windows 7) | ユーザー アカウント<br>タアカウントの種類の変更 | 7             |       |   |   |
| ペリトワークとインターネット<br>ネットワークの状態とタスクの表示<br>ホームグループと共有に関するオプシ                     |                            | <b>〈</b><br>域 |       |   |   |
| ハードウェアとサウンド<br>デバイスとブリンターの表示<br>デバイスの追加<br>共通で使うモビリティ設定の調整                  |                            | 式の変更<br>作     |       |   |   |
| プログラム<br>プログラムのアンインストール                                                     | 視覚ディスプレイの最適化               |               |       |   |   |

1-3.「WindowsLogonService クライアントツール(試験環境)」を選択し、「アンイン ストール」をクリックします。

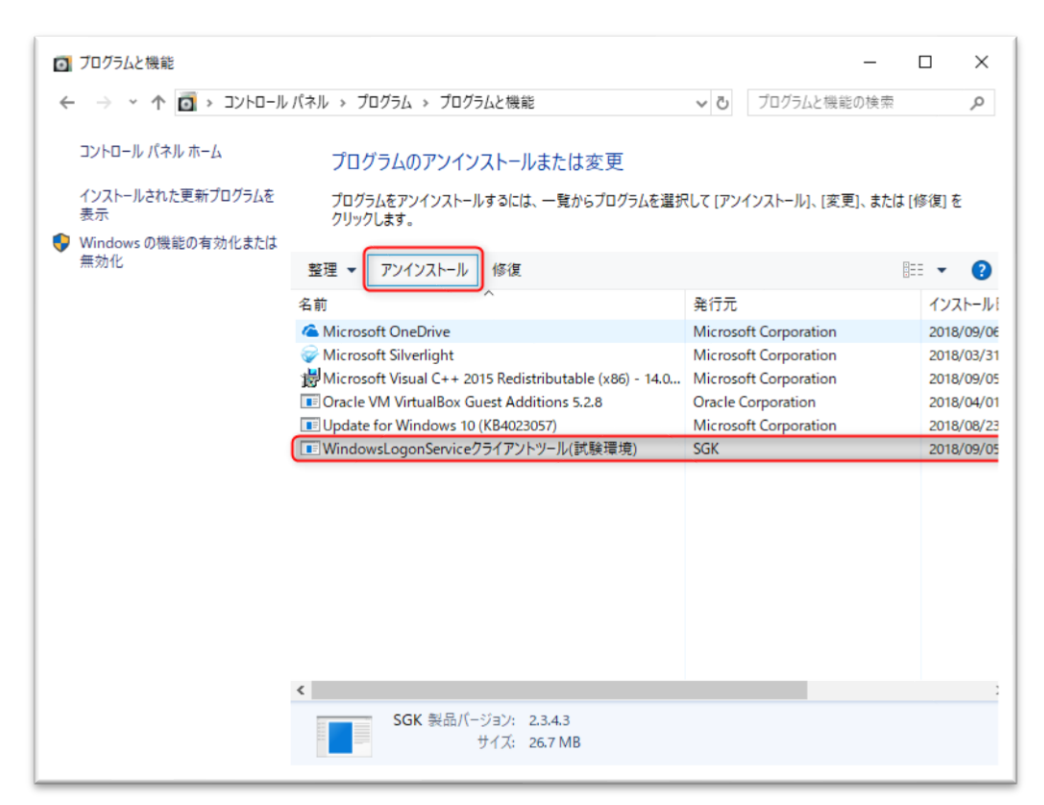

2. 正しいインストーラーのダウンロード

2-1. YubiOn ポータル Web サイトにアクセスし、ログインします。

2-2. 左メニュー部の「ダウンロード」をクリックしてダウンロード画面を開きます。

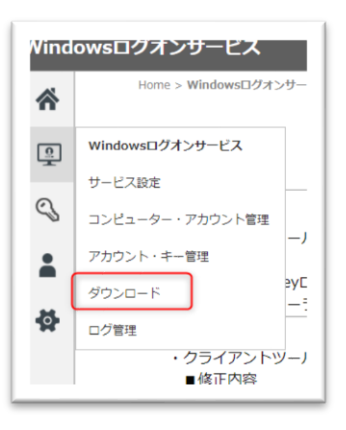

2-3.「ダウンロード」ボタンをクリックして、新しいインストーラーをダウンロー ドします。

| ~        | Windowsログオンサービス > ダウンロード                      |
|----------|-----------------------------------------------|
| ••       | Windowsログオンサービスクライアントツール                      |
| <u>.</u> | ダウンロード Ver.2.3.4.3 Windows 10/8.1/8/7 (64bit) |
| 0        |                                               |

3. インストール

3-1. ダウンロードしたインストーラーを実行します。

3-2.ソフトウェア使用許諾にチェックを入れ、インストールボタンをクリックしま す。

| <u>ソフトウェア使用許諾契約書</u>                                                                                                    | ^ |
|----------------------------------------------------------------------------------------------------|---|
| 株式会社ソフト技研(以下「弊社)と記載します)は、お客様<br>(法人または個人のいずれであるかを問いません)に、本後<br>用許諾契約書(以下「本契約書)という)に巻ついて提供する<br>本ソフトウェア「Yubion」(以下「本ソフトウェア」と記載します)<br>を使用する権利を下記絵頃に巻つき許諾します。<br>本ソフトウェアをインストール、模製、または使用することに<br>よって、お客様が本契約書の系項に同意されない場合は、本ソ<br>フトウェアをインストール、模製、または使用することに<br>よって、お客様が本契約書の系項に同意されない場合は、本ソ<br>フトウェアをインストール、模製、または使用しないでくださ<br>い、なお、弊社がネチャワーク等を介して本ソフトウェア提供し<br>ている場合は、ダウンロードされる際にも本契約書にご同意 | ~ |
| □ いっトウェア使用許諾初約まに同音」ます(A)                                                                                                    |   |

3-3. インストール完了後、「ランタイムインストールの完了後、設定ツールを起動 する」にチェックを入れ、「終了」をクリックします。

| ₩ WindowsLogonServiceクライ | イアントツール のセットアッフ — 🗆 🗙                                  |
|--------------------------|--------------------------------------------------------|
| $\odot$                  | WindowsLogonServiceクライアントツール の<br>セットアップ ウィザードが完了しました。 |
|                          | [終了]をクリックして、セットアップウィザードを終了してください。                      |
|                          | 引き続いて Visual C++ ランタイムのセットアップを行います。                    |
|                          |                                                        |
|                          | 戻る(B) <b>終了(F)</b> キャンセル                               |

4. 設定ツール起動

4-1. 設定ツール起動画面で、YubiOn ポータルに登録されたメールアドレス/パス ワード/YubiKeyのワンタイムパスワードを入力し、OK をクリックします。

| ▼ ポータルログイン ×       |
|--------------------|
| ポータルログイン           |
| メールアドレス            |
| パスワード              |
|                    |
| <u>ソフトウェアバージョン</u> |
|                    |

4-2. ログインが成功し、設定ツールの画面が表示されていれば正常にインストール が完了しています。

※再インストール前に設定していた YubiKey 関連付け設定情報は保持されています。

| Y Windowsログオンサービス制定ツール<br>Windowsログオンサービス<br>設定ツール | - | × |
|----------------------------------------------------|---|---|
| かんたん設定                                             |   |   |
| アカウントと認証器の割り当て                                     |   |   |
| 終了                                                 |   |   |
|                                                    |   |   |
|                                                    |   |   |
|                                                    |   |   |
|                                                    |   |   |
|                                                    |   |   |
|                                                    |   |   |
|                                                    |   |   |
| 기 ++ 2분 f/L nder                                   |   |   |

4-3.「終了」をクリックし、設定ツールを終了します。

以上